Centers for Disease Control and Prevention (CDC)

National Center for Environmental Health (NCEH)

Division of Laboratory Sciences (DLS)

NEWBORN SCREENING AND MOLECULAR BIOLOGY BRANCH (NSMBB)

NEWBORN SCREENING QUALITY Assurance Program (NSQAP) Portal

**PROFICIENCY TESTING USER GUIDE** 

February 2021

### **Table of Contents**

| 1. Proficiency Testing Navigation          | 2  |
|--------------------------------------------|----|
| 1.1 PT Information Page                    | 3  |
| 1.2 Biochemical Analyte Selection          | 5  |
| 1.3 Biochemical Specimen Data Entry        | 6  |
| 1.4 Biochemical Review and Submit Data     | 6  |
| 1.5 Program File Drop-Off                  | 7  |
| 1.6 Program Specific PT Pages              | 7  |
| 2. Biochemical Data Entry                  | 8  |
| 2.1 Analyte Selection                      | 8  |
| 2.2 Data Entry                             | 17 |
| 3. Biochemical Data Review and Submission  | 22 |
| 3.1 Data Summary                           | 22 |
| 3.2 Data Submission                        | 26 |
| 4. PT Program File Drop-Off                | 28 |
| 4.1 Download the Data Report Form          | 29 |
| 4.2 Upload the PT Program Data Report Form | 30 |
| 5. Reporting                               | 35 |
| 5.1 Quarterly Summary Report               | 35 |
| 5.2 Evaluation Report                      | 36 |

## **1. Proficiency Testing Navigation**

The Proficiency Testing (PT) sections of the NSQAP Portal can be accessed by clicking **'Biochemical PT'** or **'Molecular PT'** from the menu bar.

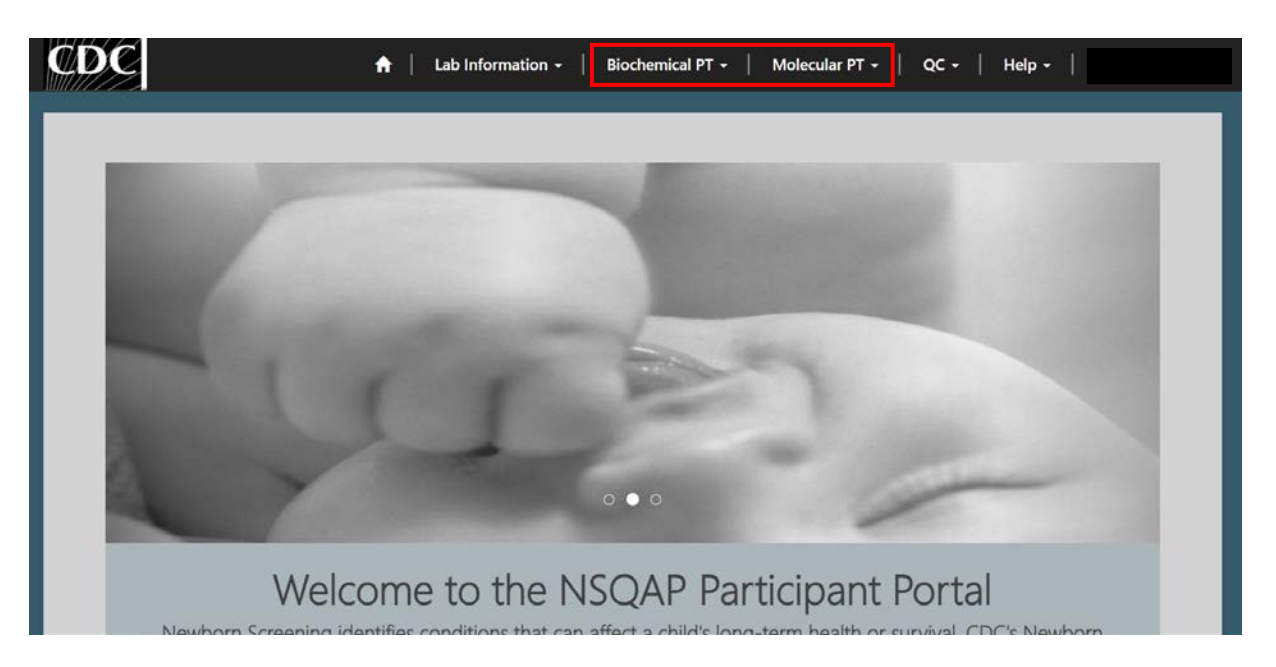

1. The Biochemical PT section contains the following pages: PT Information, Biochemical Analyte Selection, Biochemical Specimen Data Entry, Biochemical Review/Submit Data, and two sets of program specific pages for LSDPT and TOXOPT.

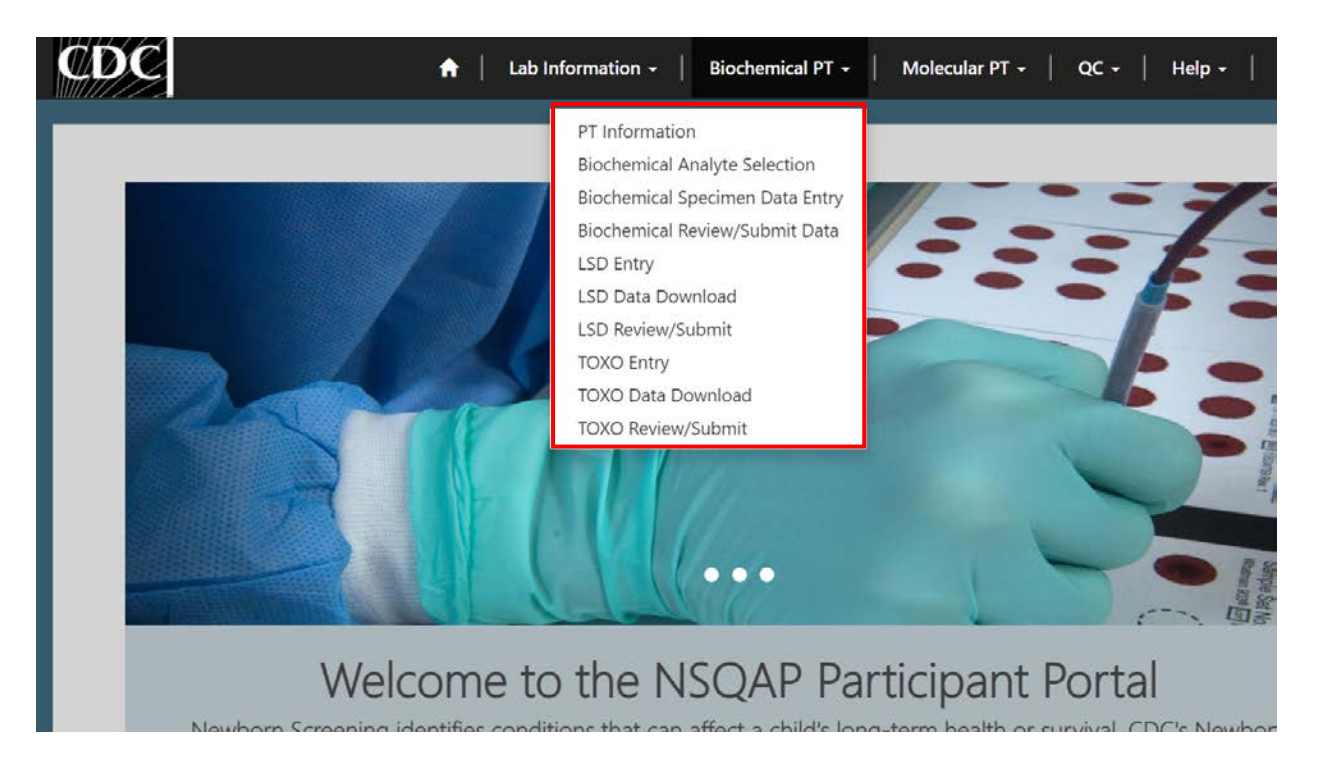

2. The Molecular PT section contains three sets of program specific pages for CFDNAPT, SMAPT Pilot, and TRECPT.

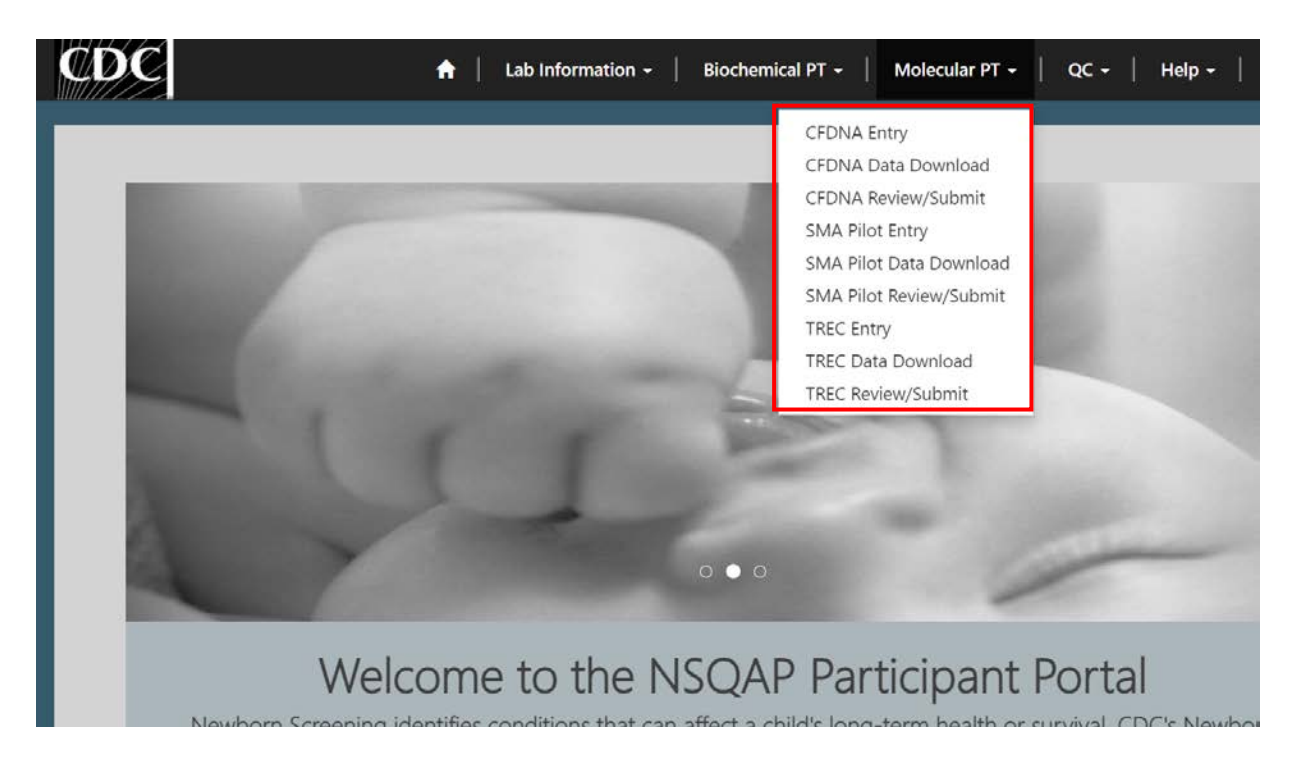

### **1.1 PT Information Page**

1. Select the **'Biochemical PT'** button at the top of the page on the toolbar and select the **'PT Information'** option.

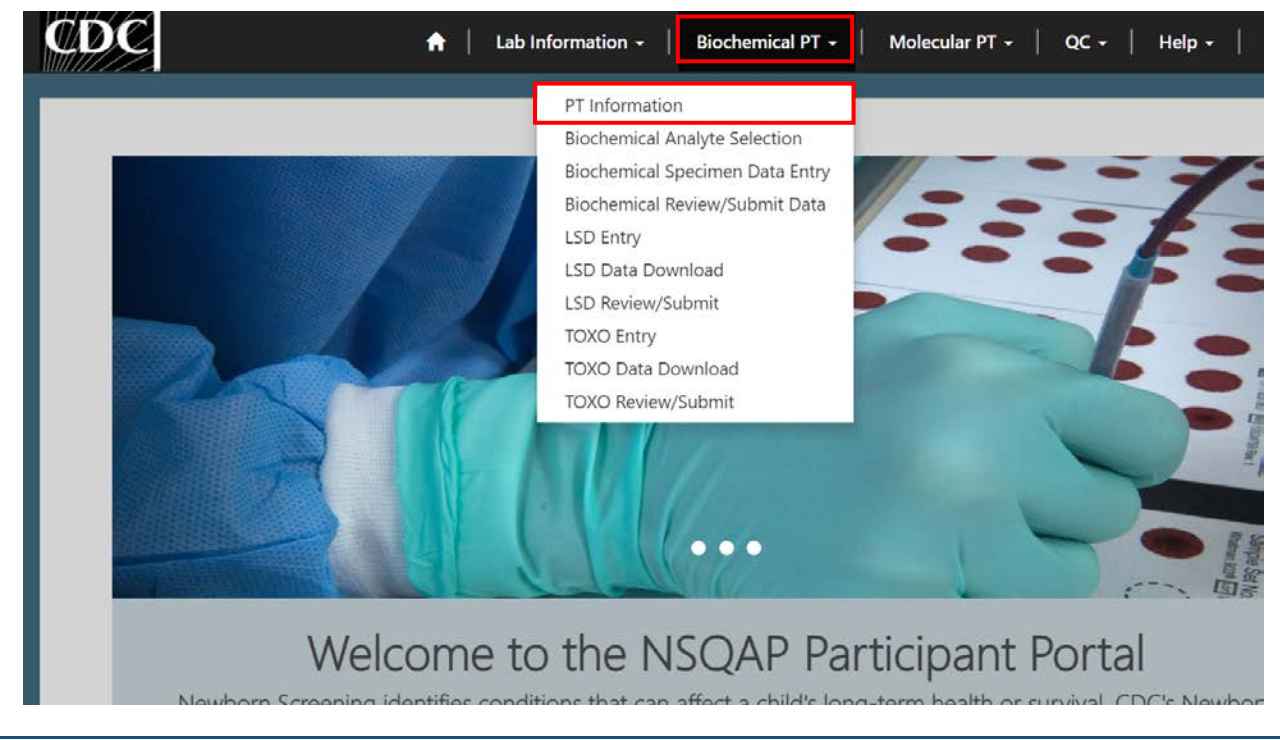

February 2021

#### 2. This page serves as the homepage and resource for all Biochemical PT related activities.

Home > PT Information

## **PT** Information

### **Proficiency Testing**

Download the PT Portal Entry Instructions for how to enter and submit your PT results. Use the Program File Drop-off for the following PT Programs: CAHPT, HbPT, HIVPT, ALDPT.

![](_page_4_Picture_6.jpeg)

![](_page_4_Picture_8.jpeg)

![](_page_4_Picture_9.jpeg)

PT Portal Entry Instructions

Program File Drop-off Instructions

This is instructions on how to drop off results for CAHPT, HbPT, HIVPT, ALDPT.

![](_page_4_Figure_11.jpeg)

Program File Drop-off

PT Analyte Selection

| PT S | pecimen | Data | Entry |
|------|---------|------|-------|
| ſ    |         |      |       |
| - 11 |         |      |       |

PT Submit/View Data

| <u> </u> |  |
|----------|--|
|          |  |

PT Assay and Reporting Instructions

3. The PT Information homepage contains several icons that are used to navigate to the various Biochemical PT sections within the NSQAP Portal.

Home > PT Information

## **PT** Information

## **Proficiency Testing** Download the PT Portal Entry Instructions for how to enter and submit your PT results. Use the Program File Drop-off for the following PT Programs: CAHPT, HbPT, HIVPT, ALDPT. 2 PT Analyte Selection PT Specimen Data Entry

![](_page_4_Picture_23.jpeg)

![](_page_4_Picture_24.jpeg)

PT Submit/View Data

PT Portal Entry Instructions

![](_page_4_Figure_27.jpeg)

![](_page_4_Picture_28.jpeg)

![](_page_4_Picture_29.jpeg)

![](_page_4_Picture_30.jpeg)

Program File Drop-off Instructions This is instructions on how to drop off results for CAHPT, HbPT, HIVPT, ALDPT.

Program File Drop-off

| F | PT. | Assay | and | Reporting | Instructions |
|---|-----|-------|-----|-----------|--------------|
|   |     |       |     |           |              |

- 1. PT Portal Entry Instructions Downloadable instructions for completing PT data entry in the NSQAP Portal.
- 2. **PT Analyte Selection** Page for setting up the portal for PT data entry.

- 3. PT Specimen Data Entry Page for entering PT program data.
- 4. **PT Submit/View Data** Page for reviewing and submitting PT program data.
- 5. **Program File Drop-Off Instructions** Downloadable instructions for uploading PT program data entry forms into the NSQAP Portal.
- 6. **Program File Drop-Off** Page for uploading PT program data report forms into the NSQAP Portal.
- PT Assay and Reporting Instructions Page for accessing NSQAP assay and reporting instructions for AAPT, ACPT, ALDPT BIOT, CAHPT, CFDNAPT, GALPT, G6PDPT, HbPT, HIVPT, HORMPT, IRTPT, LSDPT, TRECPT, and TOXOPT programs.

## **1.2 Biochemical Analyte Selection**

1. Laboratories participating in the following programs should utilize the analyte selection page to set up the NSQAP portal for data entry: ACPT, AAPT, BIOT, GALTPT, G6PDPT, HORMPT, & IRTPT.

Home > Program List - Select Analytes, Method(s) and Cutoff(s)

## Program List - Select Analytes, Method(s) and Cutoff(s)

| Program Name 🕇                                   | Created On         |
|--------------------------------------------------|--------------------|
| Acylcarnitines (ACPT)                            | 4/10/2020 10:20 AM |
| Amino Acids and SUAC (AAPT)                      | 4/10/2020 10:20 AM |
| Biotinidase (BIOT)                               | 4/10/2020 10:20 AM |
| Galactose-1-phosphate Uridyltransferase (GALTPT) | 4/10/2020 10:20 AM |
| Glucose-6-phosphate Dehydrogenase (G6PDPT)       | 4/10/2020 10:20 AM |
| Hormone + Total Galactose (HORMPT)               | 4/10/2020 10:20 AM |
| Immunoreactive Trypsinogen (IRTPT)               | 4/10/2020 10:20 AM |

- 2. This page can be accessed by clicking on **'Biochemical Analyte Selection'** on the Biochemical PT drop-down menu or **'PT Analyte Selection'** on the PT Information page.
- 3. For additional information on analyte selection, see section 2.1.

### **1.3 Biochemical Specimen Data Entry**

1. Laboratories participating in the following programs should utilize the specimen data entry page to enter data into the portal: ACPT, AAPT, BIOT, GALTPT, G6PDPT, HORMPT, & IRTPT.

Home > Program List - Specimen Data Entry

## Program List - Specimen Data Entry

| Program Name 🕇                                   | Created On         |
|--------------------------------------------------|--------------------|
| Acylcarnitines (ACPT)                            | 4/10/2020 10:20 AM |
| Amino Acids and SUAC (AAPT)                      | 4/10/2020 10:20 AM |
| Biotinidase (BIOT)                               | 4/10/2020 10:20 AM |
| Galactose-1-phosphate Uridyltransferase (GALTPT) | 4/10/2020 10:20 AM |
| Glucose-6-phosphate Dehydrogenase (G6PDPT)       | 4/10/2020 10:20 AM |
| Hormone + Total Galactose (HORMPT)               | 4/10/2020 10:20 AM |
| Immunoreactive Trypsinogen (IRTPT)               | 4/10/2020 10:20 AM |

- 2. This page can be accessed by clicking on **'Biochemical Specimen Data Entry'** on the Biochemical PT drop-down menu or **'PT Specimen Data Entry'** on the PT Information page.
- 3. For additional information on data entry, see section 2.2.

## **1.4 Biochemical Review and Submit Data**

 Laboratories participating in the following programs should utilize the biochemical summary and submission page to review and submit data: ACPT, AAPT, BIOT, GALTPT, G6PDPT, HORMPT, & IRTPT.

### Summary and Submission

| Program Name 🕇                                   | Submitted User |
|--------------------------------------------------|----------------|
| Acylcamitines (ACPT)                             |                |
| Amino Acids and SUAC (AAPT)                      |                |
| Biotinidase (BIOT)                               |                |
| Galactose-1-phosphate Uridyltransferase (GALTPT) |                |
| Glucose-6-phosphate Dehydrogenase (G6PDPT)       |                |
| Hormone + Total Galactose (HORMPT)               |                |
| Immunoreactive Trypsinogen (IRTPT)               |                |

2. This page can be accessed by clicking on **'Biochemical Review/Submit Data'** on the Biochemical PT drop-down menu or **'PT Submit/View Data'** on the PT Information page.

3. For additional information on reviewing and submitting data, see section 3.

### 1.5 Program File Drop-Off

1. Laboratories participating in the following programs will need to utilize the program file drop-off page to upload data report forms: CAHPT, HbPT, HIVPT, and ALDPT.

| Home > Program File Drop-off                                                                                                    |                    |
|----------------------------------------------------------------------------------------------------|--------------------|
| Program File Drop-off                                                                                                    |                    |
| Note: Select the link below to access file upload folder for: CAHPT, HbPT, HIVPT, ALDPT. (Click here to download PT temp                      | late)              |
| Folder 🕇                                                                                                    | Created On         |
| PT Drop Box - LAB-9001                                                                                                    | 8/31/2020 10:13 AM |
|                                                                                                    |                    |
| About NSQAP Self-Service Portal                                                                                                    |                    |
| This program is cosponsored by the Centers for Disease Control and Prevention (CDC) and the Association of Public Health Laboratories (APHL). |                    |

- 2. This page can be accessed by clicking on 'Program File Drop-Off' on the PT Information page.
- 3. For additional information on program file drop-off, see section 4.

### **1.6 Program Specific PT Pages**

1. Laboratories participating in the following programs will need to utilize the program specific PT pages: CFDNAPT, LSDPT, SMAPT Pilot, TOXOPT, TRECPT, ALDPT.

![](_page_7_Picture_9.jpeg)

![](_page_8_Picture_1.jpeg)

- 2. Three relevant NSQAP Portal pages exist per program (LSD, TOXO, CFDNA, SMA Pilot, and TREC): Entry, Review and Submit, and Data Download.
  - Entry Page for Entering and Saving Program Specific PT Program Data.
  - Review and Submit Page for Reviewing and Submitting Program Specific PT Program Data.
  - Data Download Page for Downloading Submitted Program Specific PT Program Data.
- 3. For additional information on any of the five sets of program specific PT pages, see the program specific PT user guide for that particular program.

## 2. Biochemical Data Entry

## 2.1 Analyte Selection

Laboratories participating in the following programs should utilize the analyte selection page to set up the portal for data entry: ACPT, AAPT, BIOT, GALTPT, G6PDPT, HORMPT, & IRTPT.

Enter and submit data in the NSQAP Portal by first setting up the portal for PT Data Entry.

 Select the 'Biochemical PT' button at the top of the page on the toolbar and select either the 'PT Information' or the 'Biochemical Analyte Selection' option. On the PT Information page select 'PT Analyte Selection'.

#### NSQAP Portal Proficiency Testing User Guide

![](_page_9_Picture_1.jpeg)

### PT Information

### Proficiency Testing

Download the PT Portal Entry Instructions for how to enter and submit your PT results. Use the Program File Drop-off for the following PT Programs: CAHPT, HbPT, HIVPT, ALDPT.

![](_page_9_Picture_5.jpeg)

![](_page_9_Picture_6.jpeg)

![](_page_9_Picture_7.jpeg)

![](_page_9_Picture_9.jpeg)

![](_page_9_Picture_10.jpeg)

PT Specimen Data Entry

PT Submit/View Data

Ê

PT Portal Entry Instructions

![](_page_9_Picture_14.jpeg)

![](_page_9_Picture_15.jpeg)

| Program File Drop-off Instructions              | Program | File | Drop-off |
|-------------------------------------------------|---------|------|----------|
| This is instructions on how to drop off results |         |      |          |

This is instructions on how to drop off results for CAHPT, HbPT, HIVPT, ALDPT.

| РТ | Assay | and | Reporting | Instructio |
|----|-------|-----|-----------|------------|
|    |       |     |           |            |

2. Select the PT program to begin analyte selection by clicking the program hyperlink in the Program List.

## Program List - Select Analytes, Method(s) and Cutoff(s)

| Program Name 🕇                                   | Created On         |
|--------------------------------------------------|--------------------|
| Acylcarnitines (ACPT)                            | 4/10/2020 10:20 AM |
| Amino Acids and SUAC (AAPT)                      | 4/10/2020 10:20 AM |
| Biotinidase (BIOT)                               | 4/10/2020 10:20 AM |
| Galactose-1-phosphate Uridyltransferase (GALTPT) | 4/10/2020 10:20 AM |
| Glucose-6-phosphate Dehydrogenase (G6PDPT)       | 4/10/2020 10:20 AM |
| Hormone + Total Galactose (HORMPT)               | 4/10/2020 10:20 AM |
| Immunoreactive Trypsinogen (IRTPT)               | 4/10/2020 10:20 AM |

3. The Method Selection page will appear for all reportable analytes within the selected program. Select the analytes for which data will be reported. To select all analytes, check the 'Select All Analytes' box. This assumes data will be reported for every analyte in the program. To select individual analytes, select the check box next to the analytes to be reported.

| Amino Acid (AA                                       | PT)                                   |                                   |                            |
|------------------------------------------------------|---------------------------------------|-----------------------------------|----------------------------|
| Select the analyte(s) yo<br>decimal place. e.g. (X.X | ou want to report, method(s), an<br>) | d give the cutoff for each analyt | e. Report AAPT data to one |
| Select All Analytes                                  | Set All Methods Below                 |                                   |                            |
|                                                      |                                       | ٩                                 |                            |
| 🗌 Arginine (Arg)                                     | Method                                |                                   | Cutoff (µmol/L blood)      |
|                                                      |                                       | Q                                 |                            |
| Citrulline (Cit)                                     | Method                                |                                   | Cutoff (µmol/L blood)      |
|                                                      |                                       | ٩                                 |                            |
| 🗆 Leucine (Leu)                                      | Method                                |                                   | Cutoff (µmol/L blood)      |
|                                                      |                                       | ٩                                 |                            |
| Methionine (Met)                                     | Method                                |                                   | Cutoff (µmol/L blood)      |
|                                                      |                                       | ٩                                 |                            |
| 🗌 Phenylalanine (Phe)                                | Method                                |                                   | Cutoff (µmol/L blood)      |
|                                                      |                                       | ٩                                 |                            |
| Succinylacetone (SUAC)                               | Method                                |                                   | Cutoff (µmol/L blood)      |
|                                                      |                                       | Q                                 |                            |
| Tyrosine (Tyr)                                       | Method                                |                                   | Cutoff (µmol/L blood)      |
|                                                      |                                       | ٩                                 |                            |
| 🗌 Valine (Val)                                       | Method                                |                                   | Cutoff (µmol/L blood)      |
|                                                      |                                       | ٩                                 |                            |

#### SAVE AND SET VALUES

**NOTE:** The **'Select All Analytes'** checkbox is only present for AAPT and ACPT. All other PT Programs must have the method set for each analyte.

**NOTE:** When the **'Select All Analytes'** is checked for ACPT, all analytes except C3DC, C3DC+C4OH, and C4OH will be checked. To choose these analytes, manually check the boxes and select a compatible method for each.

4. Select the method to be used for each analyte tested. If the same method is to be used for all analytes, select the 'Magnifying Glass' icon on the 'Set All Methods Below' field. If different methods are to be used for specific analytes, select the 'Magnifying Glass' icon on the 'Method' field for that specific analyte.

### Amino Acid (AAPT)

Select the analyte(s) you want to report, method(s), and give the cutoff for each analyte. Report AAPT data to one decimal place. e.g. (X.X)

| accinital place. e.g. ( |                       |   |                              |
|-------------------------|-----------------------|---|------------------------------|
| Select All Analytes     | Set All Methods Below |   |                              |
|                         |                       | ٩ |                              |
|                         |                       |   |                              |
| Arginine (Arg)          | Method                |   | Cutoff (µmol/L blood)        |
|                         |                       | ۹ |                              |
| Citrallina (Cit)        | Madaad                |   | Costs & (costs 1/1 bits a d) |
|                         | Method                |   | Cutorr (µmoi/L biooa)        |
|                         |                       | ٩ |                              |
| 🗌 Leucine (Leu)         | Method                |   | Cutoff (µmol/L blood)        |
|                         |                       | ٩ |                              |
| Methionine (Met)        | Method                |   | Cutoff (µmol/L blood)        |
|                         |                       | Q |                              |
|                         |                       |   |                              |
| Phenylalanine (Phe)     | Method                |   | Cutoff (µmol/L blood)        |
|                         |                       | ٩ |                              |
| Succinylacetone (SUAC)  | Method                |   | Cutoff (µmol/L blood)        |
|                         |                       | ٩ |                              |
| Tvrosine (Tvr)          | Method                |   | Cutoff (umol/L blood)        |
|                         |                       |   |                              |
|                         |                       | ~ |                              |
| □ Valine (Val)          | Method                |   | Cutoff (µmol/L blood)        |
|                         |                       | ٩ |                              |
|                         |                       |   |                              |

SAVE AND SET VALUES

5. A new window will appear listing methods for the analyte(s). To select a method, click on the method, and the row will highlight with a check mark on the left side. Click the **'Select'** button at the bottom of the window to select the method for all analytes or a single analyte.

| Lookup | records                                                   |               | ×            |
|--------|-----------------------------------------------------------|---------------|--------------|
|        |                                                           | Search        | ٩            |
|        | Derivatized - MS/MS NeoGram PerkinElmer                   |               | ~            |
|        | Derivatized - MS/MS non-kit                               |               |              |
|        | High-performance liquid chromatography (HPLC) non-kit     |               |              |
|        | LC-MS/MS non-kit                                          |               |              |
|        | Non-derivatized - MS/MS MassChrom                         |               |              |
|        | Non-derivatized - MS/MS MS2 Screening Neo (MS-Neo)Siemens |               | _            |
| 1      | Non-derivatized - MS/MS NeoBase <sup>54</sup> PerkinElmer |               |              |
|        | Non-derivatized - MS/MS NeoBase**2 PerkinElmer            |               | Ŷ            |
| < (    | 2 >                                                       |               |              |
|        |                                                           | Select Cancel | Remove value |

6. If **'Set All Methods Below'** is used, the method will populate in the 'Method' field for all analytes on the page.

| Select the analyte(s) you decimal place, e.g. (X.X) | want to report, method(s), and give the cutoff           | for each | analy | te. Report AAPT data to o |
|-----------------------------------------------------|----------------------------------------------------------|----------|-------|---------------------------|
| Select All Analytes                                 | Set All Methods Below                                    |          |       |                           |
|                                                     | Non-derivatized - MS/MS NeoBase™ PerkinElmer             | ×        | ۹     |                           |
| 🗌 Arginine (Arg)                                    | Method                                                   |          |       | Cutoff (µmol/L blood)     |
|                                                     | Non-derivatized - MS/MS NeoBase™ PerkinElmer             |          | Q     |                           |
| Citrulline (Cit)                                    | Method                                                   |          |       | Cutoff (µmol/L blood)     |
|                                                     | Non-derivatized - MS/MS NeoBase™ PerkinElmer             |          | Q     |                           |
| Leucine (Leu)                                       | Method                                                   |          |       | Cutoff (µmol/L blood)     |
|                                                     | Non-derivatized - MS/MS NeoBase™ PerkinElmer Q           |          |       |                           |
| Methionine (Met)                                    | Method                                                   |          |       | Cutoff (µmol/L blood)     |
|                                                     | Non-derivatized - MS/MS NeoBase™ PerkinElmer Q           |          |       |                           |
| 🗌 Phenylalanine (Phe)                               | Method                                                   |          |       | Cutoff (µmol/L blood)     |
|                                                     | Non-derivatized - MS/MS NeoBase™ PerkinElmer             |          | ۹     |                           |
| Succinylacetone (SUAC)                              | Method                                                   |          |       | Cutoff (µmol/L blood)     |
|                                                     | Non-derivatized - MS/MS NeoBase <sup>™</sup> PerkinElmer |          | ۹     |                           |
| Tyrosine (Tyr)                                      | Method                                                   | Method   |       | Cutoff (µmol/L blood)     |
|                                                     | Non-derivatized - MS/MS NeoBase™ PerkinElmer             |          | ۹     |                           |
| 🗌 Valine (Val)                                      | Method                                                   |          |       | Cutoff (µmol/L blood)     |
|                                                     | Non-derivatized - MS/MS NeoBase™ PerkinElmer             |          | ٩     |                           |

**NOTE:** For ACPT, the method will populate for all analytes except C3DC, C3DC+C4OH, and C4OH. If these analytes are selected, the method for each must be set individually.

**NOTE:** For HORMPT, the method must be set individually for each analyte.

7. If a method has been selected for an individual analyte, it will appear in the 'Method' field for the selected analyte only.

| Amino Acid (AAPT)                                        |                                                 |      |     |                               |
|----------------------------------------------------------|-------------------------------------------------|------|-----|-------------------------------|
| Select the analyte(s) you want decimal place. e.g. (X.X) | to report, method(s), and give the cutoff for e | each | ana | lyte. Report AAPT data to one |
| Select All Analytes                                      | Set All Methods Below                           |      |     |                               |
|                                                          |                                                 |      | ٩   |                               |
| ☑ Arginine (Arg)                                         | Method                                          |      |     | Cutoff (µmol/L blood)         |
|                                                          | Non-derivatized - MS/MS NeoBase™ PerkinElmer    | ×    | ٩   |                               |
| Citrulline (Cit)                                         | Method                                          |      |     | Cutoff (µmol/L blood)         |
|                                                          |                                                 |      |     |                               |
| ✓ Leucine (Leu)                                          | Method                                          |      |     | Cutoff (µmol/L blood)         |
|                                                          | Non-derivatized - MS/MS NeoBase™ PerkinElmer    | ×    | ۹   |                               |
| Methionine (Met)                                         | Method                                          |      |     | Cutoff (µmol/L blood)         |
|                                                          |                                                 |      | ٩   |                               |
| ☑ Phenylalanine (Phe)                                    | Method                                          |      |     | Cutoff (µmol/L blood)         |
|                                                          | Non-derivatized - MS/MS NeoBase™ PerkinElmer    | ×    | ۹   |                               |
| Succinylacetone (SUAC)                                   | Method                                          |      |     | Cutoff (µmol/L blood)         |
|                                                          |                                                 |      | ۹   |                               |
| □ Tyrosine (Tyr)                                         | Method                                          |      |     | Cutoff (µmol/L blood)         |
|                                                          |                                                 |      | ٩   |                               |
| □ Valine (Val)                                           | Method                                          |      |     | Cutoff (µmol/L blood)         |
|                                                          |                                                 |      | ٩   |                               |

SAVE AND SET VALUES

8. If the method for testing is not shown in the provided list, click the **'Other'** option, then the **'Select'** button.

|                                 | Search |
|---------------------------------|--------|
| Method Name 1                   |        |
| Non-derivatized - MS/MS non-kit |        |
| Other                           |        |
|                                 |        |
|                                 |        |
|                                 |        |
|                                 |        |
|                                 |        |
|                                 |        |
|                                 |        |

9. If 'Other' method is selected type the name of the 'Other Method' the field.

|                                                     | 1)                             |                                 |                            |  |
|-----------------------------------------------------|--------------------------------|---------------------------------|----------------------------|--|
| Select the analyte(s) you decimal place. e.g. (X.X) | want to report, method(s), and | give the cutoff for each analyt | e. Report AAPT data to one |  |
| Select All Analytes                                 | Set All Methods Below          | Set All Methods Below           |                            |  |
|                                                     | Other                          | <b>x</b> Q                      |                            |  |
| Arginine (Arg)                                      | Method                         |                                 | Cutoff (µmol/L blood)      |  |
|                                                     | Other                          | ٩                               |                            |  |
| Citrulline (Cit)                                    | Method                         |                                 | Cutoff (µmol/L blood)      |  |
|                                                     | Other                          | Q                               |                            |  |
| Leucine (Leu)                                       | Method                         |                                 | Cutoff (µmol/L blood)      |  |
|                                                     | Other                          | Q                               |                            |  |
| Methionine (Met)                                    | Method                         |                                 | Cutoff (µmol/L blood)      |  |
|                                                     | Other                          | Q                               |                            |  |
| ✓ Phenylalanine (Phe)                               | Method                         |                                 | Cutoff (µmol/L blood)      |  |
|                                                     | Other                          | Q                               |                            |  |
| Succinylacetone (SUAC)                              | Method                         |                                 | Cutoff (µmol/L blood)      |  |
|                                                     | Other                          | Q                               |                            |  |
| Tyrosine (Tyr)                                      | Method                         |                                 | Cutoff (µmol/L blood)      |  |
|                                                     | Other                          | Q                               |                            |  |
| Uvaline (Val)                                       | Method                         |                                 | Cutoff (µmol/L blood)      |  |
|                                                     | Other                          | ٩                               |                            |  |

SAVE AND SET VALUES

### **NOTE:** 'Other' methods must be set individually for each analyte in HORMPT program.

#### 10. Enter the cutoff value for each analyte in the 'Cutoff' field.

### Amino Acid (AAPT)

Select the analyte(s) you want to report, method(s), and give the cutoff for each analyte. Report AAPT data to one decimal place. e.g. (X.X)

| Select All Analytes    | Set All Methods Below                                    |   |       |                       |  |
|------------------------|----------------------------------------------------------|---|-------|-----------------------|--|
|                        | Non-derivatized - MS/MS NeoBase <sup>™</sup> PerkinElmer | × | ٩     |                       |  |
| Arginine (Arg)         | Method                                                   |   |       | Cutoff (µmol/L blood) |  |
|                        | Non-derivatized - MS/MS NeoBase™ PerkinElmer             |   | ٩     | 70.0                  |  |
| Citrulline (Cit)       | Method                                                   |   |       | Cutoff (µmol/L blood) |  |
|                        | Non-derivatized - MS/MS NeoBase™ PerkinElmer             |   | ٩     | 55.0                  |  |
| Leucine (Leu)          | Method                                                   |   |       | Cutoff (µmol/L blood) |  |
|                        | Non-derivatized - MS/MS NeoBase™ PerkinElmer             |   | ٩     | 290.0                 |  |
| Methionine (Met)       | Method                                                   |   |       | Cutoff (µmol/L blood) |  |
|                        | Non-derivatized - MS/MS NeoBase™ PerkinElmer             |   | ٩     | 75.0                  |  |
| ☑ Phenylalanine (Phe)  | Method                                                   |   |       | Cutoff (µmol/L blood) |  |
|                        | Non-derivatized - MS/MS NeoBase™ PerkinElmer             |   | ٩     | 150.0                 |  |
| Succinylacetone (SUAC) | Method                                                   |   |       | Cutoff (µmol/L blood) |  |
|                        | Non-derivatized - MS/MS NeoBase™ PerkinElmer             |   | ٩     | 2.2                   |  |
| □ Tyrosine (Tyr)       | Method                                                   |   |       | Cutoff (µmol/L blood) |  |
|                        | Non-derivatized - MS/MS NeoBase™ PerkinElmer Q           |   | 350.0 |                       |  |
| □ Valine (Val)         | Method                                                   |   |       | Cutoff (µmol/L blood) |  |
|                        | Non-derivatized - MS/MS NeoBase™ PerkinElmer             |   | ٩     | 300.0 ×               |  |
|                        |                                                          |   |       |                       |  |

#### SAVE AND SET VALUES

**NOTE:** Cutoffs shown are for illustration only and have no clinical utility. Laboratories are expected to report their own cutoffs.

# 11. Complete program setup for data entry by selecting the **'Save and Set Values'** button at the bottom of the setup page.

### Amino Acid (AAPT)

Select the analyte(s) you want to report, method(s), and give the cutoff for each analyte. Report AAPT data to one decimal place. e.g. (X.X)

| Select All Analytes    | Set All Methods Below                                               |  |   |                       |   |
|------------------------|---------------------------------------------------------------------|--|---|-----------------------|---|
|                        | Non-derivatized - MS/MS NeoBase <sup>™</sup> PerkinElmer <b>× Q</b> |  |   |                       |   |
| Arginine (Arg)         | Method                                                              |  |   | Cutoff (µmol/L blood) |   |
|                        | Non-derivatized - MS/MS NeoBase™ PerkinElmer                        |  | Q | 70.0                  |   |
| Citrulline (Cit)       | Method                                                              |  |   | Cutoff (µmol/L blood) |   |
|                        | Non-derivatized - MS/MS NeoBase™ PerkinElmer                        |  | Q | 55.0                  |   |
| Leucine (Leu)          | Method                                                              |  |   | Cutoff (µmol/L blood) |   |
|                        | Non-derivatized - MS/MS NeoBase™ PerkinElmer Q                      |  |   | 290.0                 |   |
| Methionine (Met)       | Method                                                              |  |   | Cutoff (µmol/L blood) |   |
|                        | Non-derivatized - MS/MS NeoBase™ PerkinElmer Q                      |  |   | 75.0                  |   |
| ☑ Phenylalanine (Phe)  | Method                                                              |  |   | Cutoff (µmol/L blood) |   |
|                        | Non-derivatized - MS/MS NeoBase™ PerkinElmer                        |  | Q | 150.0                 |   |
| Succinylacetone (SUAC) | Method                                                              |  |   | Cutoff (µmol/L blood) |   |
|                        | Non-derivatized - MS/MS NeoBase™ PerkinElmer                        |  | Q | 2.2                   |   |
| □ Tyrosine (Tyr)       | Method                                                              |  |   | Cutoff (µmol/L blood) |   |
|                        | Non-derivatized - MS/MS NeoBase™ PerkinElmer                        |  | ۹ | 350.0                 |   |
| □ Valine (Val)         | Method                                                              |  |   | Cutoff (µmol/L blood) |   |
|                        | Non-derivatized - MS/MS NeoBase™ PerkinElmer                        |  | Q | 300.0                 | × |

![](_page_16_Picture_5.jpeg)

NOTE: If the 'Save and Set Values' button is not selected, data will not be retained.

### 2.2 Data Entry

Laboratories participating in the following biochemical programs should utilize the data entry page to enter data: ACPT, AAPT, BIOT, GALTPT, G6PDPT, HORMPT, & IRTPT.

1. Select the 'Biochemical PT' button at the top of the page on the toolbar and select either the 'PT Information' or the 'Biochemical Specimen Data Entry' option. On the PT Information page select 'PT Specimen Data Entry'.

![](_page_17_Picture_4.jpeg)

## **PT** Information

### Proficiency Testing

Download the PT Portal Entry Instructions for how to enter and submit your PT results. Use the Program File Drop-off for the following PT Programs: CAHPT, HbPT, HIVPT, ALDPT.

![](_page_17_Picture_8.jpeg)

PT Portal Entry Instructions

![](_page_17_Figure_10.jpeg)

Program File Drop-off Instructions This is instructions on how to drop off results for CAHPT, HbPT, HIVPT, ALDPT.

![](_page_17_Picture_12.jpeg)

PT Analyte Selection

![](_page_17_Picture_14.jpeg)

Program File Drop-off

|--|

PT Specimen Data Entry

![](_page_17_Picture_18.jpeg)

PT Submit/View Data

PT Assay and Reporting Instructions

![](_page_17_Picture_22.jpeg)

![](_page_17_Picture_23.jpeg)

### 2. Select the PT Program by clicking on the program hyperlink in the list of programs.

Home > Program List - Specimen Data Entry

## Program List - Specimen Data Entry

| Program Name 🕇                                   | Created On         |
|--------------------------------------------------|--------------------|
| Acylcarnitines (ACPT)                            | 4/10/2020 10:20 AM |
| Amino Acids and SUAC (AAPT)                      | 4/10/2020 10:20 AM |
| Biotinidase (BIOT)                               | 4/10/2020 10:20 AM |
| Galactose-1-phosphate Uridyltransferase (GALTPT) | 4/10/2020 10:20 AM |
| Glucose-6-phosphate Dehydrogenase (G6PDPT)       | 4/10/2020 10:20 AM |
| Hormone + Total Galactose (HORMPT)               | 4/10/2020 10:20 AM |
| Immunoreactive Trypsinogen (IRTPT)               | 4/10/2020 10:20 AM |
|                                                  |                    |

### 3. The specimen list page will appear for that program.

## Specimen List

View Summary

### Specimen

| Specimen Number 🕇 | Program Name | Specimen Status | Modified On       | Last Edited By |   |
|-------------------|--------------|-----------------|-------------------|----------------|---|
| 20202005001       | AAPT         | Set             | 4/13/2020 4:31 PM |                | ~ |
| 20202005002       | AAPT         | Set             | 4/13/2020 4:31 PM |                | - |
| 20202005003       | AAPT         | Set             | 4/13/2020 4:31 PM |                | • |
| 20202005004       | AAPT         | Set             | 4/13/2020 4:31 PM |                | ~ |
| 20202005005       | AAPT         | Set             | 4/13/2020 4:31 PM |                | ~ |

4. To navigate to the specimen data entry page, select the **'Specimen Number'** hyperlink.

| Specimen Li       | st           |                 |                   |                |   |
|-------------------|--------------|-----------------|-------------------|----------------|---|
| View Summary      |              |                 |                   |                |   |
| Specimen          |              |                 |                   |                |   |
| Specimen Number 🕇 | Program Name | Specimen Status | Modified On       | Last Edited By |   |
| 20202005001       | AAPT         | Set             | 4/13/2020 4:31 PM |                | ~ |
| 20202005002       | AAPT         | Set             | 4/13/2020 4:31 PM |                | ~ |
| 20202005003       | AAPT         | Set             | 4/13/2020 4:31 PM |                | ~ |
| 20202005004       | AAPT         | Set             | 4/13/2020 4:31 PM |                | ~ |
| 20202005005       | AAPT         | Set             | 4/13/2020 4:31 PM |                | ~ |

### 5. Data from the PT program setup page will populate for each analyte.

### Phenylalanine (Phe)

| Method*                                                   |                     |                                       |
|-----------------------------------------------------------|---------------------|---------------------------------------|
|                                                           |                     | Cutoff (µmol/L blood)                 |
| Non-derivatized - MS/MS NeoB                              | ase™ PerkinElmer    | 150.0                                 |
| <br>Specimen Number<br>20194005001                        | Result µmol/L blood | Phe Presumptive Clinical Assessment*  |
| Succinylacetone (SUAC)                                    |                     |                                       |
| Method*                                                   |                     | Cutoff (µmol/L blood)                 |
| Non-derivatized - MS/MS NeoB                              | ase™ PerkinElmer    | 2.2                                   |
| Specimen Number                                           | Result µmol/L blood | SUAC Presumptive Clinical Assessment* |
| 20194005001                                               |                     | <b>`</b>                              |
| Tyrosine (Tyr)                                            |                     | <b>`</b>                              |
| Tyrosine (Tyr)<br>Method*                                 |                     | Cutoff (µmol/L blood)                 |
| Tyrosine (Tyr)<br>Method*<br>Non-derivatized - MS/MS NeoB | Base™ PerkinElmer   | Cutoff (µmol/L blood)<br>350.0        |

 Enter the results for each analyte and specimen number. Choose the 'Presumptive Clinical Assessment' from the drop down list and select '1 – Within Normal Limits' or '2 – Outside Normal Limits'. Method and Presumptive Clinical Assessment must be completed for each analyte.

| Phenylalanine (Phe)         |                     |                                       |            |
|-----------------------------|---------------------|---------------------------------------|------------|
| Method*                     |                     | Cutoff (µmo                           | l/L blood) |
| Non-derivatized - MS/MS Neo | 3ase™ PerkinElmer   | 150.0                                 |            |
| <br>Specimen Number         | Result µmol/L blood | Phe Presumptive Clinical Assessment*  |            |
| 20194005001                 | 134.3               | 1- Within normal limits               | ~          |
| Succinylacetone (SUAC)      |                     |                                       |            |
| Method*                     |                     | Cutoff (µmo                           | l/L blood) |
| Non-derivatized - MS/MS Neo | 3ase™ PerkinElmer   | 2.2                                   |            |
| <br>Specimen Number         | Result µmol/L blood | SUAC Presumptive Clinical Assessment* |            |
| 20194005001                 | 1.7                 | 1- Within normal limits               | ~          |
| Tyrosine (Tyr)              |                     |                                       |            |
| Method*                     |                     | Cutoff (µma                           | l/L blood) |
| Non-derivatized - MS/MS Neo | 3ase™ PerkinElmer   | 350.0                                 |            |
| <br>Specimen Number         | Result µmol/L blood | Tyr Presumptive Clinical Assessment*  |            |
| 20194005001                 | 334.7               | 1- Within normal limits               | ~          |
|                             |                     |                                       |            |

7. Select the **'Save Data'** button at the bottom of the specimen data entry page to save results. Select the **'OK'** button when prompted with 'Are you sure you want to save data?'.

![](_page_20_Picture_4.jpeg)

8. When the specimen has been saved, the specimen list page will update the 'Specimen Status' to 'Saved', show the time it was last saved, and show the last person to save the specimen data.

| pecimen Lis       | st           |                 |                   |                |   |
|-------------------|--------------|-----------------|-------------------|----------------|---|
| w Summary         |              |                 |                   |                |   |
| pecimen           |              |                 |                   |                |   |
| Specimen Number 🕇 | Program Name | Specimen Status | Modified On       | Last Edited By |   |
| 20202005001       | AAPT         | Saved           | 8/27/2020 5:49 PM | Kawanda Foster | ~ |
| 20202005002       | AAPT         | Set             | 4/13/2020 4:31 PM |                | ~ |
| 20202005003       | AAPT         | Set             | 4/13/2020 4:31 PM |                | ~ |
| 20202005004       | AAPT         | Set             | 4/13/2020 4:31 PM |                | ~ |
|                   |              |                 |                   |                | - |

9. In order to submit the data for the program, all specimen numbers must be completed and in a 'Saved' or 'Saved (Edited)' specimen status.

| S    | pecimen List      |              |                 |                    |                |   |
|------|-------------------|--------------|-----------------|--------------------|----------------|---|
| Viev | w Summary         |              |                 |                    |                |   |
| Sp   | pecimen           |              |                 |                    |                |   |
|      | Specimen Number 🕇 | Program Name | Specimen Status | Modified On        | Last Edited By |   |
|      | 20193005001       | AAPT         | Saved (Edited)  | 7/10/2019 12:39 PM | Corvin Bradley | ~ |
|      | 20193005002       | AAPT         | Saved (Edited)  | 7/10/2019 12:40 PM | Corvin Bradley | ~ |
|      | 20193005003       | AAPT         | Saved (Edited)  | 7/10/2019 12:42 PM | Corvin Bradley | ~ |
|      | 20193005004       | AAPT         | Saved (Edited)  | 7/10/2019 12:45 PM | Corvin Bradley | * |
|      | 20193005005       | AAPT         | Saved           | 7/10/2019 12:47 PM | Corvin Bradley | • |
|      |                   |              |                 |                    |                |   |

**NOTE:** The 'Saved (Edited)' status appears when a record is saved again, after the initial save.

**NOTE:** Data can only be submitted if ALL specimens have a 'Saved' or 'Saved (Edited)' specimen status.

## **3. Biochemical Data Review and Submission**

### **3.1 Data Summary**

Laboratories participating in the following programs should utilize the review and submit page to set up the portal for data entry: ACPT, AAPT, BIOT, GALTPT, G6PDPT, HORMPT, & IRTPT.

1. Select the 'Biochemical PT' button at the top of the page on the toolbar and select either the 'PT Information' or the 'Biochemical Review/Submit Data' option. On the PT Information page select 'PT Submit/View Data'.

![](_page_22_Picture_5.jpeg)

## **PT** Information

### **Proficiency Testing**

Download the PT Portal Entry Instructions for how to enter and submit your PT results. Use the Program File Drop-off for the following PT Programs: CAHPT, HbPT, HIVPT, ALDPT.

![](_page_22_Picture_9.jpeg)

rtal Entry Instructions

![](_page_22_Picture_11.jpeg)

| PT | Ana | luta | Sa | lact |
|----|-----|------|----|------|

![](_page_22_Picture_13.jpeg)

![](_page_22_Picture_15.jpeg)

![](_page_22_Picture_16.jpeg)

|      | _    |          |              |
|------|------|----------|--------------|
| gram | File | Drop-off | Instructions |

This is instructions on how to drop off results for CAHPT, HbPT, HIVPT, ALDPT.

Program File Drop-off

PT Assay and Reporting Instructions

2. Select the PT Program by clicking on the program hyperlink.

## Summary and Submission

| Program Name 🕇                                   | Submitted |
|--------------------------------------------------|-----------|
| Acylcarnitines (ACPT)                            |           |
| Amino Acids and SUAC (AAPT)                      |           |
| Biotinidase (BIOT)                               |           |
| Galactose-1-phosphate Uridyltransferase (GALTPT) |           |
| Glucose-6-phosphate Dehydrogenase (G6PDPT)       |           |
| Hormone + Total Galactose (HORMPT)               |           |
| Immunoreactive Trypsinogen (IRTPT)               |           |

### 3. The summary page will appear for that program.

| 📕 AAPT - Vie         | ew All Data 🗸                                             |                                           |            |            |                                                           |                                           |            |            | O Dow                                                     | /nload                      |
|----------------------|-----------------------------------------------------------|-------------------------------------------|------------|------------|-----------------------------------------------------------|-------------------------------------------|------------|------------|-----------------------------------------------------------|-----------------------------|
| Specimen<br>Number 🕇 | Arg_Method                                                | Arg_Presumptive<br>Clinical<br>Assessment | Arg_Cutoff | Arg_Result | Cit_Method                                                | Cit_Presumptive<br>Clinical<br>Assessment | Cit_Cutoff | Cit_Result | Leu_Method                                                | Leu_Pı<br>Clinica<br>Assess |
| 20193005001          | Non-<br>derivatized -<br>MS/MS<br>NeoBase™<br>PerkinElmer | 1- Within normal<br>limits                | 70.0       | 68.3       | Non-<br>derivatized<br>- MS/MS<br>NeoBase™<br>PerkinElmer | 1- Within normal<br>limits                | 55.0       | 54.2       | Non-<br>derivatized -<br>MS/MS<br>NeoBase™<br>PerkinElmer | 2- Out<br>norma             |
| 20193005002          | Non-<br>derivatized -<br>MS/MS<br>NeoBase™<br>PerkinElmer | 2- Outside<br>normal limits               | 70.0       | 73.9       | Non-<br>derivatized<br>- MS/MS<br>NeoBase™<br>PerkinElmer | 1- Within normal<br>limits                | 55.0       | 50.4       | Non-<br>derivatized -<br>MS/MS<br>NeoBase™<br>PerkinElmer | 1- Witl<br>limits           |
| 20193005003          | Non-<br>derivatized -<br>MS/MS<br>NeoBase™<br>PerkinElmer | 1- Within normal<br>limits                | 70.0       | 69.2       | Non-<br>derivatized<br>- MS/MS<br>NeoBase™<br>PerkinElmer | 1- Within normal<br>limits                | 55.0       | 53.4       | Non-<br>derivatized -<br>MS/MS<br>NeoBase™<br>PerkinElmer | 1- Witl<br>limits           |
| 20193005004          | Non-<br>derivatized -<br>MS/MS<br>NeoBase™<br>PerkinElmer | 2- Outside<br>normal limits               | 70.0       | 75.4       | Non-<br>derivatized<br>- MS/MS<br>NeoBase™<br>PerkinElmer | 2- Outside<br>normal limits               | 55.0       | 55.6       | Non-<br>derivatized -<br>MS/MS<br>NeoBase™<br>PerkinElmer | 1- Witl<br>limits           |
| 20193005005          | Non-<br>derivatized -<br>MS/MS<br>NeoBase™<br>PerkinElmer | 1- Within normal<br>limits                | 70.0       | 45.8       | Non-<br>derivatized<br>- MS/MS<br>NeoBase™<br>PerkinElmer | 1- Within normal<br>limits                | 55.0       | 35.7       | Non-<br>derivatized -<br>MS/MS<br>NeoBase™<br>PerkinElmer | 1- Witl<br>limits           |

4. The results can be reviewed in 3 ways: 'View All Data', 'View Method(s) Only', and 'View Results Only'. Each view can be downloaded to a MS Excel spreadsheet by clicking the 'Download' button.

| RE | SULTS                                    |                                                           |                |                                           |            |            |                                           |
|----|------------------------------------------|-----------------------------------------------------------|----------------|-------------------------------------------|------------|------------|-------------------------------------------|
|    | Select Views to                          | Download                                                  |                |                                           |            |            |                                           |
|    | 🔚 AAPT - Vie                             | ew All Data -                                             |                |                                           |            |            |                                           |
|    | AAPT - View<br>AAPT - View<br>AAPT- View | All Data<br>Method(s) Only<br>Results Only                | g_Other_Method | Arg_Presumptive<br>Clinical<br>Assessment | Arg_Cutoff | Arg_Result | Cit_N                                     |
|    | 20193005001                              | Non-<br>derivatized -<br>MS/MS<br>NeoBase™<br>PerkinElmer |                | 1- Within normal<br>limits                | 70.0       | 68.3       | Non-<br>deriva<br>- MS/<br>NeoB<br>Perkii |
|    | 20193005002                              | Non-<br>derivatized -<br>MS/MS<br>NeoBase™                |                | 2- Outside<br>normal limits               | 70.0       | 73.9       | Non-<br>deriva<br>- MS/<br>NeoB           |

### View All Data

#### RESULTS

Select Views to Download 🗮 AAPT - View All Data -

Ownload

| Specimen<br>Number 🕇 | Arg_Method                                                | Arg_Presumptive<br>Clinical<br>Assessment | Arg_Cutoff | Arg_Result | Cit_Method                                                | Cit_Presumptive<br>Clinical<br>Assessment | Cit_Cutoff | Cit_Result | Leu_Method                                                | Leu_Pı<br>Clinica<br>Assess |
|----------------------|-----------------------------------------------------------|-------------------------------------------|------------|------------|-----------------------------------------------------------|-------------------------------------------|------------|------------|-----------------------------------------------------------|-----------------------------|
| 20193005001          | Non-<br>derivatized -<br>MS/MS<br>NeoBase™<br>PerkinElmer | 1- Within normal<br>limits                | 70.0       | 68.3       | Non-<br>derivatized<br>- MS/MS<br>NeoBase™<br>PerkinElmer | 1- Within normal<br>limits                | 55.0       | 54.2       | Non-<br>derivatized -<br>MS/MS<br>NeoBase™<br>PerkinElmer | 2- Out<br>norma             |
| 20193005002          | Non-<br>derivatized -<br>MS/MS<br>NeoBase™<br>PerkinElmer | 2- Outside<br>normal limits               | 70.0       | 73.9       | Non-<br>derivatized<br>- MS/MS<br>NeoBase™<br>PerkinElmer | 1- Within normal<br>limits                | 55.0       | 50.4       | Non-<br>derivatized -<br>MS/MS<br>NeoBase™<br>PerkinElmer | 1- Witl<br>limits           |
| 20193005003          | Non-<br>derivatized -<br>MS/MS<br>NeoBase™<br>PerkinElmer | 1- Within normal<br>limits                | 70.0       | 69.2       | Non-<br>derivatized<br>- MS/MS<br>NeoBase™<br>PerkinElmer | 1- Within normal<br>limits                | 55.0       | 53.4       | Non-<br>derivatized -<br>MS/MS<br>NeoBase™<br>PerkinElmer | 1- Witl<br>limits           |
| 20193005004          | Non-<br>derivatized -<br>MS/MS<br>NeoBase™<br>PerkinElmer | 2- Outside<br>normal limits               | 70.0       | 75.4       | Non-<br>derivatized<br>- MS/MS<br>NeoBase™<br>PerkinElmer | 2- Outside<br>normal limits               | 55.0       | 55.6       | Non-<br>derivatized -<br>MS/MS<br>NeoBase™<br>PerkinElmer | 1- Witl<br>limits           |
| 20193005005          | Non-<br>derivatized -<br>MS/MS<br>NeoBase™<br>PerkinElmer | 1- Within normal<br>limits                | 70.0       | 45.8       | Non-<br>derivatized<br>- MS/MS<br>NeoBase™<br>PerkinElmer | 1- Within normal<br>limits                | 55.0       | 35.7       | Non-<br>derivatized -<br>MS/MS<br>NeoBase™<br>PerkinElmer | 1- Witl<br>limits           |
| <                    |                                                           |                                           |            |            |                                                           |                                           |            |            |                                                           | >                           |

>

#### View Methods Only

#### RESULTS

Select Views to Download

| AAPT - | View | Method(s) | Only- |
|--------|------|-----------|-------|
|--------|------|-----------|-------|

| Specimen Number 🕇 | Arg_Method    | Cit_Method    | Leu_Method    | Met_Method    | Phe_Method    | SUAC_Method   | Tyr_Method    | Val_Method    |
|-------------------|---------------|---------------|---------------|---------------|---------------|---------------|---------------|---------------|
| 20193005001       | Non-          | Non-          | Non-          | Non-          | Non-          | Non-          | Non-          | Non-          |
|                   | derivatized - | derivatized - | derivatized - | derivatized - | derivatized - | derivatized - | derivatized - | derivatized - |
|                   | MS/MS         | MS/MS         | MS/MS         | MS/MS         | MS/MS         | MS/MS         | MS/MS         | MS/MS         |
|                   | NeoBase™      | NeoBase™      | NeoBase™      | NeoBase™      | NeoBase™      | NeoBase™      | NeoBase™      | NeoBase™      |
|                   | PerkinElmer   | PerkinElmer   | PerkinElmer   | PerkinElmer   | PerkinElmer   | PerkinElmer   | PerkinElmer   | PerkinElmer   |
| 20193005002       | Non-          | Non-          | Non-          | Non-          | Non-          | Non-          | Non-          | Non-          |
|                   | derivatized - | derivatized - | derivatized - | derivatized - | derivatized - | derivatized - | derivatized - | derivatized - |
|                   | MS/MS         | MS/MS         | MS/MS         | MS/MS         | MS/MS         | MS/MS         | MS/MS         | MS/MS         |
|                   | NeoBase™      | NeoBase™      | NeoBase™      | NeoBase™      | NeoBase™      | NeoBase™      | NeoBase™      | NeoBase™      |
|                   | PerkinElmer   | PerkinElmer   | PerkinElmer   | PerkinElmer   | PerkinElmer   | PerkinElmer   | PerkinElmer   | PerkinElmer   |
| 20193005003       | Non-          | Non-          | Non-          | Non-          | Non-          | Non-          | Non-          | Non-          |
|                   | derivatized - | derivatized - | derivatized - | derivatized - | derivatized - | derivatized - | derivatized - | derivatized - |
|                   | MS/MS         | MS/MS         | MS/MS         | MS/MS         | MS/MS         | MS/MS         | MS/MS         | MS/MS         |
|                   | NeoBase™      | NeoBase™      | NeoBase™      | NeoBase™      | NeoBase™      | NeoBase™      | NeoBase™      | NeoBase™      |
|                   | PerkinElmer   | PerkinElmer   | PerkinElmer   | PerkinElmer   | PerkinElmer   | PerkinElmer   | PerkinElmer   | PerkinElmer   |
| 20193005004       | Non-          | Non-          | Non-          | Non-          | Non-          | Non-          | Non-          | Non-          |
|                   | derivatized - | derivatized - | derivatized - | derivatized - | derivatized - | derivatized - | derivatized - | derivatized - |
|                   | MS/MS         | MS/MS         | MS/MS         | MS/MS         | MS/MS         | MS/MS         | MS/MS         | MS/MS         |
|                   | NeoBase™      | NeoBase™      | NeoBase™      | NeoBase™      | NeoBase™      | NeoBase™      | NeoBase™      | NeoBase™      |
|                   | PerkinElmer   | PerkinElmer   | PerkinElmer   | PerkinElmer   | PerkinElmer   | PerkinElmer   | PerkinElmer   | PerkinElmer   |
| 20193005005       | Non-          | Non-          | Non-          | Non-          | Non-          | Non-          | Non-          | Non-          |
|                   | derivatized - | derivatized - | derivatized - | derivatized - | derivatized - | derivatized - | derivatized - | derivatized - |
|                   | MS/MS         | MS/MS         | MS/MS         | MS/MS         | MS/MS         | MS/MS         | MS/MS         | MS/MS         |
|                   | NeoBase™      | NeoBase™      | NeoBase™      | NeoBase™      | NeoBase™      | NeoBase™      | NeoBase™      | NeoBase™      |
|                   | PerkinElmer   | PerkinElmer   | PerkinElmer   | PerkinElmer   | PerkinElmer   | PerkinElmer   | PerkinElmer   | PerkinElmer   |

#### View Results Only

#### RESULTS

Select Views to Download

Ownload AAPT- View Results Only-Arg\_Presumptive Cit\_Presumptive Leu\_Presumptive Specimen Clinical Clinical Clinical Number 🕇 Arg\_Result Arg\_Cutoff Assessment Cit\_Result Cit\_Cutoff Assessment Leu\_Result Leu\_Cutoff Assessment Met 20193005001 68.3 70.0 1- Within normal 54.2 55.0 1- Within normal 295.6 290.0 2- Outside 73.2 normal limits limits limits 20193005002 73.9 70.0 2- Outside 50.4 55.0 1- Within normal 247.7 290.0 1- Within normal 67.6 normal limits limits limits 1- Within normal 20193005003 69.2 70.0 1- Within normal 53.4 55.0 1- Within normal 287.3 290.0 76.8 limits limits limits 20193005004 75.4 70.0 2- Outside 55.6 55.0 2- Outside 278.3 290.0 1- Within normal 67.3 normal limits normal limits limits 20193005005 45.8 70.0 1- Within normal 35.7 55.0 1- Within normal 237.4 290.0 1- Within normal 67.8 limits limits limits < >

Ownload

5. The specimen table shows a summary view of the specimen numbers, the specimen status, when the specimen was last saved, and the last person to save the data.

| nen         |                                                                 |                                                                                                    |                                                                                                    |                                                                                                    |
|-------------|-----------------------------------------------------------------|----------------------------------------------------------------------------------------------------|----------------------------------------------------------------------------------------------------|----------------------------------------------------------------------------------------------------|
| en Number 🕇 | Program Name                                                    | Specimen Status                                                                                                    | Modified On                                                                                                    | Last Edited By                                                                                                    |
| 05001       | AAPT                                                            | Saved                                                                                                    | 8/27/2020 5:55 PM                                                                                                    | Kawanda Foster                                                                                                    |
| 05002       | AAPT                                                            | Saved                                                                                                    | 8/27/2020 5:53 PM                                                                                                    | Kawanda Foster                                                                                                    |
| 05003       | AAPT                                                            | Saved                                                                                                    | 8/27/2020 5:54 PM                                                                                                    | Kawanda Foster                                                                                                    |
| 05004       | AAPT                                                            | Saved                                                                                                    | 8/27/2020 5:54 PM                                                                                                    | Kawanda Foster                                                                                                    |
| 05005       | AAPT                                                            | Saved                                                                                                    | 8/27/2020 5:54 PM                                                                                                    | Kawanda Foster                                                                                                    |
|             | Nen<br>∎n Number ↑<br>05001<br>05002<br>05003<br>05004<br>05005 | Program Name           opport         Program Name           05001         AAPT           05002         AAPT           05003         AAPT           05004         AAPT           05005         AAPT | Program Name     Specimen Status       05001     AAPT     Saved       05002     AAPT     Saved       05003     AAPT     Saved       05004     AAPT     Saved       05005     AAPT     Saved | NenProgram NameSpecimen StatusModified On05001AAPTSaved8/27/2020 5:55 PM05002AAPTSaved8/27/2020 5:53 PM05003AAPTSaved8/27/2020 5:54 PM05004AAPTSaved8/27/2020 5:54 PM05005AAPTSaved8/27/2020 5:54 PM |

### 3.2 Data Submission

.

1. To submit data for the program, click the 'Submit' button at the bottom of the summary page.

| ecimen            |              |                 |
|-------------------|--------------|-----------------|
| Specimen Number 🕇 | Program Name | Specimen Status |
| 20202005001       | AAPT         | Saved           |
| 20202005002       | AAPT         | Saved           |
| 20202005003       | AAPT         | Saved           |
| 20202005004       | AAPT         | Saved           |
| 20202005005       | AAPT         | Saved           |

![](_page_26_Picture_6.jpeg)

2. Select the 'Ok' button on the submission prompt.

![](_page_26_Picture_8.jpeg)

3. The user who submitted the data will appear in the program list for summary and submission.

### Summary and Submission

| Program Name 🕇                                   | Submitted User |  |
|--------------------------------------------------|----------------|--|
| Acylcamitines (ACPT)                             |                |  |
| Amino Acids and SUAC (AAPT)                      | Corvin Bradley |  |
| Biotinidase (BIOT)                               |                |  |
| Galactose-1-phosphate Uridyltransferase (GALTPT) |                |  |
| Glucose-6-phosphate Dehydrogenase (G6PDPT)       |                |  |
| Hormone + Total Galactose (HORMPT)               |                |  |
| Immunoreactive Trypsinogen (IRTPT)               |                |  |

4. If you click on a submitted program's link, you will be prompted that data has already been submitted and cannot be submitted again. Click the **'Ok'** button to proceed to the summary page.

![](_page_27_Picture_5.jpeg)

5. The 'Specimen Status' for each specimen will read 'Submitted'.

| Sp | pecimen           |              |                 |
|----|-------------------|--------------|-----------------|
|    | Specimen Number 🕇 | Program Name | Specimen Status |
|    | 20193005001       | AAPT         | Submitted       |
|    | 20193005002       | AAPT         | Submitted       |
|    | 20193005003       | AAPT         | Submitted       |
|    | 20193005004       | AAPT         | Submitted       |
|    | 20193005005       | AAPT         | Submitted       |

## 4. PT Program File Drop-Off

Laboratories participating in the following programs will need to utilize the PT program file drop-off page to upload data report forms: ALDPT, CAHPT, HbPT, HIVPT.

1. Navigate to the program file drop-off area by selecting the **'Biochemical PT '** tab at the top of the page on the toolbar then **'PT Information'.** 

![](_page_28_Picture_4.jpeg)

2. Select the **'Program File Drop-off Instructions'** icon for upload instructions and/or select **'Program File Drop-off'** icon to upload data entry forms.

### **Proficiency Testing**

Download the PT Portal Entry Instructions for how to enter and submit your PT results. Use the Program File Drop-off for the following PT Programs: CAHPT, HbPT, HIVPT, ALDPT.

![](_page_28_Picture_8.jpeg)

![](_page_28_Picture_9.jpeg)

![](_page_28_Picture_10.jpeg)

![](_page_28_Picture_11.jpeg)

![](_page_28_Picture_12.jpeg)

PT Portal Entry Instructions

![](_page_28_Picture_14.jpeg)

Program File Drop-off

Analyte Selection

![](_page_28_Picture_16.jpeg)

This is instructions on how to drop off results for CAHPT, HbPT, HIVPT, ALDPT.

PT Specimen Data Entry

PT Assay and Reporting Instructions

PT Submit/View Data

### 4.1 Download the Data Report Form

Data report forms for the following programs can be downloaded from the NSQAP Portal: ALDPT, CAHPT, HbPT, HIVPT.

1. Select the 'Program File Drop-off' on the PT Information page.

### **Proficiency Testing**

Download the PT Portal Entry Instructions for how to enter and submit your PT results. Use the Program File Drop-off for the following PT Programs: CAHPT, HbPT, HIVPT, ALDPT.

![](_page_29_Picture_6.jpeg)

![](_page_29_Picture_7.jpeg)

![](_page_29_Picture_9.jpeg)

![](_page_29_Picture_10.jpeg)

PT Specimen Data Entry

![](_page_29_Picture_12.jpeg)

PT Submit/View Data

PT Portal Entry Instructions

![](_page_29_Picture_15.jpeg)

![](_page_29_Picture_16.jpeg)

PT Analyte Selection

Program File Drop-off Instructions

This is instructions on how to drop off results for CAHPT, HbPT, HIVPT, ALDPT.

![](_page_29_Picture_19.jpeg)

PT Assay and Reporting Instructions

2. Select 'Click here to download PT template'.

Home > Program File Drop-off

![](_page_29_Picture_23.jpeg)

Note: Select the link below to access file upload folder for: CAHPT, HbPT, HIVPT, ALDPT (Click here to download PT template) Folder **† Created On** 

#### PT Drop Box - LAB-9001

8/31/2020 10:13 AM

#### About NSOAP Self-Service Portal

This program is cosponsored by the Centers for Disease Control and Prevention (CDC) and the Association of Public Health Laboratories

3. Click on the Microsoft Excel icon to download the data report form(s). Click below the Excel icon to assess PT program assay and reporting instructions.

| Home | > | PT Templates |
|------|---|--------------|
|------|---|--------------|

## PT Templates

Click the "excel icon" to download the program report form and click below the icon for assay instructions.

![](_page_30_Picture_5.jpeg)

4. Complete the data report form template(s) according to the data report form instructions.

## 4.2 Upload the PT Program Data Report Form

- 1. Data report forms for the following programs should be uploaded to the PT Drop Box: ALDPT, CAHPT, HbPT, HIVPT.
- 2. Select the 'Program File Drop-off' on the PT Information page.

### **Proficiency Testing**

Download the PT Portal Entry Instructions for how to enter and submit your PT results. Use the Program File Drop-off for the following PT Programs: CAHPT, HbPT, HIVPT, ALDPT.

![](_page_30_Picture_12.jpeg)

| -                     |
|-----------------------|
| -                     |
| -                     |
| <ul><li>✓ —</li></ul> |

|           | 2 |
|-----------|---|
| ۰-<br>الا |   |

![](_page_30_Picture_15.jpeg)

| PT | Portal | Entry | Instructions |
|----|--------|-------|--------------|
|----|--------|-------|--------------|

![](_page_30_Figure_17.jpeg)

Program File Drop-off Instructions

This is instructions on how to drop off results for CAHPT, HbPT, HIVPT, ALDPT.

![](_page_30_Picture_20.jpeg)

![](_page_30_Figure_21.jpeg)

Program File Drop-off

| PT | Specimen | Data | Entry |  |
|----|----------|------|-------|--|
|----|----------|------|-------|--|

PT Submit/View Data

![](_page_30_Picture_25.jpeg)

3. Select 'PT Drop Box' to access your lab's upload folder.

 Home > Program File Drop-off

 Drogcam File Drop-off

 Note: Select the link below to access file upload folder for: CAHPT, HbPT, HIVPT, ALDPT. (Click here to download PT template)

 Folde 

 Created On
 PT Drop Box - LAB-9001
 8/31/2020 10:13 AM

 About NSQAP Self-Service Portal
 By any and the centers for Disease Control and Prevention (CDC) and the Association of Public Health Laboratories

4. Upload files to your lab's folder by clicking '+Add files'.

# <u>Note:</u> You are required to use the following naming convention before uploading your files. "Program Name\_Lab Number". eg. "CAHPT\_LAB0300"

**Note:** You can upload and remove files up until the data reporting deadline. After the deadline, the most recently uploaded document in the folder will be used for reports and evaluations. Only one data report form per program can be submitted.

| Upload Files                                                                                                    |
|----------------------------------------------------------------------------------------------------|
| Note: Please use the following naming convention before uploading your files. "Program name_Lab Number". eg. "CAHPT_LAB0300".                                                                                                    |
| Note: Participants can upload and remove files up until the data reporting deadline. After the deadline, the most recently uploaded document in the folder will be used for reports and evaluations. Only one data report form per program can be submitted. |
| Add files                                                                                                    |
| Name 1 Modified                                                                                                    |
| There are no folders or files to display.                                                                                                    |

5. A small separate window 'Add Files' will appear. Select 'Choose Files' to locate and attach your file.

| Add files    | ×                           |  |
|--------------|-----------------------------|--|
| Choose files | Choose Files No file chosen |  |
|              | Add files Cancel            |  |

6. Select 'Add Files' to upload your file.

| Add files    | ×                                                           |   |
|--------------|-------------------------------------------------------------|---|
| Choose files | Choose Files CAHPT_LAB9001.xlsx<br>Overwrite existing files |   |
|              | Add files Cancel                                            | S |

7. The file will appear in your folder once successfully uploaded.

|             | CAHPT_LAB9001.xisx (15 KB)                                                                                                    | <u>2/10/2021 6:18 PM</u>                                           | <b>~</b>    |
|-------------|----------------------------------------------------------------------------------------------------|--------------------------------------------------------------------|-------------|
|             | Name 🕇                                                                                                    | Modified                                                           |             |
|             |                                                                                                    | • A                                                                | dd files    |
| Not<br>repo | e: Participants can upload and remove files up until the data reporting deadline. After th<br>orts and evaluations. Only one data report form per program can be submitted. | e deadline, the most recently uploaded document in the folder will | be used for |
| No<br>eg    | ote: Please use the following naming convention before up<br>. "CAHPT_LAB0300".                                                                                             | loading your files. "Program name_Lab Num                          | nber".      |
| U           | pload Files                                                                                                    |                                                                    |             |
| Но          | me > Upload Files                                                                                                    |                                                                    |             |

8. To replace an existing file with the same name, repeat steps 4-6 ensuring that **'overwrite existing files'** is checked.

| Add files    |                                 | ×  |
|--------------|---------------------------------|----|
| Choose files | Choose Files CAHPT_LAB9001.xlsx |    |
| 2            | Add files Cano                  | el |

9. The previous file of the same name will be replaced with the new file.

|              | CAHPT_LAB9001.xlsx (15 KB)                                                                                                    | 2/10/2021 6:30 PM                                | ▼                                                  |
|--------------|----------------------------------------------------------------------------------------------------|--------------------------------------------------|----------------------------------------------------|
| _            | Name 🕇                                                                                                    | Modified                                         |                                                    |
|              |                                                                                                    |                                                  | • Add files                                        |
| Note<br>repo | Participants can upload and remove files up until the data reporting dead<br>rts and evaluations. Only one data report form per program can be submitt | ine. After the deadline, the most recentl<br>ed. | y uploaded document in the folder will be used for |
| Na<br>eg.    | te: Please use the following naming convention be<br>"CAHPT_LAB0300".                                                                                  | efore uploading your files.                      | "Program name_Lab Number".                         |
|              | I                                                                                                    |                                                  |                                                    |
| U            | pload Files                                                                                                    |                                                  |                                                    |
| Hor          | e > Upload Files                                                                                                    |                                                  |                                                    |

10. If the new file has the same name as an existing file and 'overwrite existing files' is not checked, an error message will appear.

| Add files              | ×                                         |
|------------------------|-------------------------------------------|
|                        |                                           |
| <b>A</b> File with the | name : CAHPT_LAB9001.xlsx already exists. |
| Choose files           | Choose Files CAHPT_LAB9001.xlsx           |
|                        | Overwrite existing files                  |
|                        |                                           |
|                        | Add files Cancel                          |

- 11. Select overwrite existing files or manually delete the existing file to upload the file. Ensure that all uploaded files are compliant with the required naming convention. See step 4 above.
- 12. To manually delete files, select the down arrow next to the file and click delete.

![](_page_34_Picture_3.jpeg)

#### 13. Follow steps 3 – 7 to upload other PT program files if necessary.

Home > Upload Files

### Upload Files

Note: Please use the following naming convention before uploading your files. "Program name\_Lab Number". eg. "CAHPT\_LAB0300".

Note: Participants can upload and remove files up until the data reporting deadline. After the deadline, the most recently uploaded document in the folder will be used for reports and evaluations. Only one data report form per program can be submitted.

|                            |                   | • Add files |
|----------------------------|-------------------|-------------|
| Name 1                     | Modified          |             |
| ALDPT_LAB9001.xlsx (15 KB) | 2/10/2021 6:42 PM | ~           |
| CAHPT_LAB9001.xlsx (15 KB) | 2/10/2021 6:30 PM | ~           |
| HbPT_LAB9001.xlsx (15 KB)  | 2/10/2021 6:42 PM |             |

## **5. Reporting**

## **5.1 Quarterly Summary Report**

1. Select the **'Lab Information'** button at the top of the page on the toolbar and select the **'Reports'** option.

![](_page_35_Picture_4.jpeg)

2. Select the 'Current Quarterly Summary' link.

| CDC                                                                                  | ↑ Lab Information + |
|--------------------------------------------------------------------------------------|---------------------|
| Home > Portal Reports and Documents                                                  |                     |
| Portal Reports and                                                                   | Documents           |
| <ul> <li>Current Quarterly Summary [PDF]</li> <li>See Interactive Reports</li> </ul> |                     |
| Name 🕇                                                                               |                     |
| RESULTS - LAB-0300                                                                   |                     |

3. Click the **'Open'** option in the pop-up window to download and view the Quarterly Summary Report.

Note: The location and appearance of this window will vary depending on your web browser.

| Internet Explorer                                            | ×      |
|--------------------------------------------------------------|--------|
| What do you want to do with<br>FINAL2019Q3PORTALREPORT.pdf?  |        |
| Size: 962 KB<br>From: nbs.dynamics365portals.us              |        |
| $\rightarrow$ Open<br>The file won't be saved automatically. |        |
| $\rightarrow$ Save                                           |        |
| $\rightarrow$ Save as                                        |        |
|                                                              | Cancel |

### **5.2 Evaluation Report**

1. Select the **'Lab Information'** button at the top of the page on the toolbar and select the **'Reports'** option.

![](_page_36_Picture_6.jpeg)

2. Select the 'RESULTS – LAB - <Your Lab Number> (ex. RESULTS – LAB-0300)' link.

Home > Portal Reports and Documents

| Portal Reports and Documents                                                         |                   |
|--------------------------------------------------------------------------------------|-------------------|
| <ul> <li>Current Quarterly Summary [PDF]</li> <li>See Interactive Reports</li> </ul> | Created On        |
| RESULTS - LAB-0300                                                                   | 1/20/2021 4:32 PM |

3. Select the Evaluation Report by clicking the file link that reads 'LAB\_<Your Lab Number>\_<Quarter><Year> (ex. LAB\_0300\_032019.pdf)'

| Home > Resource                                                                                                    |                                                                                             |
|----------------------------------------------------------------------------------------------------|---------------------------------------------------------------------------------------------|
| Resource                                                                                                    |                                                                                             |
| See Interactive Reports                                                                                                    |                                                                                             |
| Documents                                                                                                    |                                                                                             |
|                                                                                                    |                                                                                             |
| Document Locations (Regarding)                                                                                                    | ◆ Add files  New folder                                                                     |
| Document Locations (Regarding)                                                                                                    | Add files New folder                                                                        |
| Name ↑         LAB_0300_012020.pdf (130 KB)                                                                                                    | Add files New folder<br>Modified<br>1/20/2021 4:39 PM                                       |
| Document Locations (Regarding)           Name ↑           LAB_0300_012020.pdf (130 KB)           LAB_0300_032019.pdf (114 KB)                                        | Add files New folder  Modified  1/20/2021 4:39 PM  1/20/2021 4:39 PM                        |
| Document Locations (Regarding)           Name ↑           LAB_0300_012020.pdf (130 KB)           LAB_0300_032019.pdf (114 KB)           LAB_0300_042020.pdf (130 KB) | Add files     New folder  Modified  1/20/2021 4:39 PM  1/20/2021 4:39 PM  1/20/2021 4:39 PM |

4. Click the **'Open'** button at the bottom of the page to download and view the Evaluation Report.

| About NSQAP Sel<br>This program is cospor | FService Portal Society the Centers for Disease Control and Prevention Society the Centers for Disease Control and Prevention Society of Define Units Interface Control and Prevention |
|-------------------------------------------|----------------------------------------------------------------------------------------------------|
| (CDC) and the Associat                    | kon of Public Health Laboratories (APHL).                                                                                                    |
| LAB_0300_012020.pdf<br>Open file          | Show all X                                                                                                    |